# Vector

Quick Start Guide

## Get set up with Vector.

#### WHAT'S INCLUDED

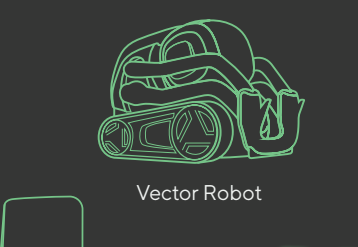

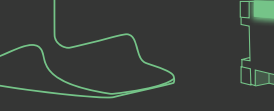

Charger

Cube

#### WHAT YOU NEED

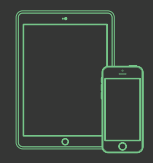

Compatible Device (check compatibility at anki.com/devices)

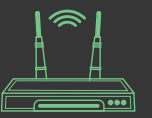

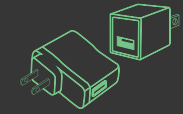

2.4 GHz Compatible WiFi Router

USB Power Adapter

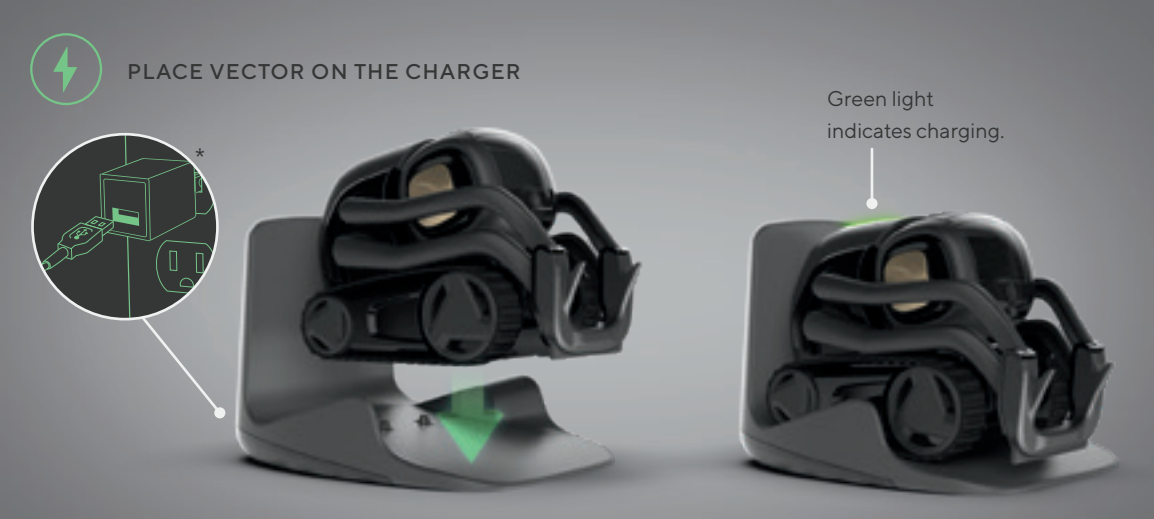

 $Compatible \ with \ most \ USB \ power \ adapters \ (5V, 1A \ or \ greater \ required).$ 

\*Adapter shown not included.

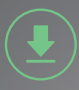

#### DOWNLOAD AND LAUNCH THE VECTOR APP

On your compatible device, browse to the address on Vector's face.

Search Anki Vector in your device's app store.

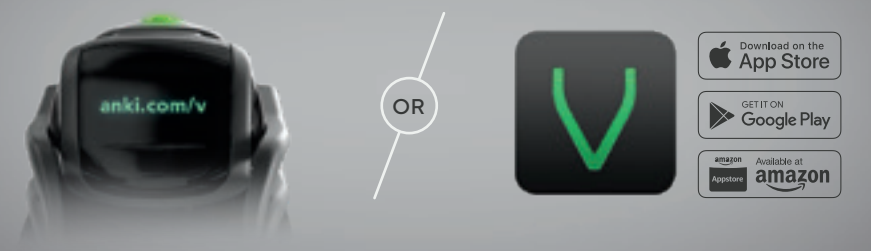

Once the download is complete, launch the app and follow the final steps to connect to your Vector robot.

#### **HEY VECTOR**

Vector responds to your voice. After setup, simply say "Hey Vector" to activate him, and his backpack will light up when he hears his name.

Try some of these examples to get you started:

- Hey Vector, do a trick.
- Hey Vector, what is the weather?
- Hey Vector, my name is ...

Check the app for more things Vector can understand. If you're having trouble getting Vector's attention, pause after saying "Hey Vector."

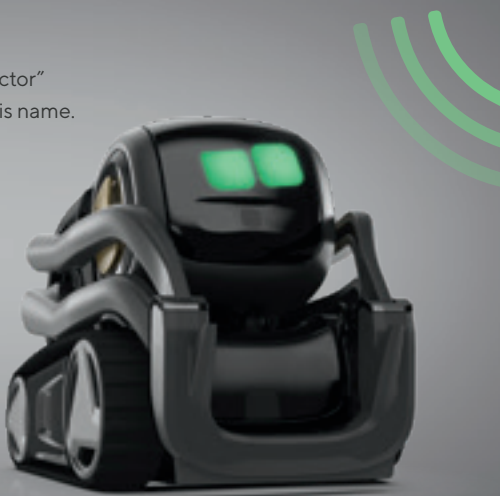

#### **GET TO KNOW YOUR ROBOT**

HD camera to see you and explore his environment.

**Infrared laser sensor** to detect objects and obstacles.

Power button.

Capacitive touch sensor to feel when you hold him.

Beamforming 4-microphone array to know where you are when you speak to him.

#### TROUBLESHOOTING

• In the settings on your device, ensure Bluetooth and WiFi are active.

- Vector uses 2.4GHz WiFi. If your home WiFi setup is 5GHz only, you may need to adjust router settings.
- Refer to the Vector app for support and more information about using Vector.

#### Get other helpful information at anki.com/support.

By using Vector, you agree to the terms found at anki.com/terms.

### To learn more visit **anki.com/vector**